INSTITUTO FEDERAL DE EDUCAÇÃO CIÊNCIA E TECNOLOGIA DE GOIÁS PRÓ-REITORIA DE DESENVOLVIMENTO INSTITUCIONAL DIRETORIA DE TECNOLOGIA DA INFORMAÇÃO

# SISTEMA UNIFICADO DE ADMINISTRAÇÃO PÚBLICA -SUAP

MANUAL DO USUÁRIO MÓDULO PROTOCOLO – TRAMITAÇÃO DE PROCESSOS

Goiânia - 2013

Este manual destina-se a apresentar o SUAP – Sistema Unificado de Administração Pública.

Capítulo Protocolo – Tramitação de processos

Protocolo – Módulo responsável pelo acompanhamento dos processos protocolados no IFG. Acompanha todos os trâmites dos processos desde o seu nascimento até o seu arquivamento.

# 1 Tela de login

Endereço: http://suap.ifg.edu.br

Para acessar o sistema, é preciso fazer a autenticação do usuário por meio do identificador único e de uma senha. Ao entrar no endereço eletrônico do Suap, o usuário, seja ele servidor ou discente, terá de preencher dois campos de informação: o primeiro deles pede o identificador único e, o segundo, a senha. Ela deve ser composta pela sigla ifg, seguida de ponto final, seguido do número do CPF do usuário (exemplo: ifg.00100100011). Mas, por questões de segurança, todos devem trocar a senha logo após o primeiro acesso ao sistema, conforme orientado no anexo l.

| the second second second |                                                       |                                                      | and the second of the | and the second      | and one had a provide have a route                          |     |
|--------------------------|-------------------------------------------------------|------------------------------------------------------|-----------------------|---------------------|-------------------------------------------------------------|-----|
| S SUAP: Sistem           | a Unificado 🕬 🖉                                       | Approximate in and                                   | capital de Magnes     | Conceptual division |                                                             |     |
| 6 - C /                  | suanteste ifg edu br/accounts/                        | ogin/                                                |                       |                     |                                                             | ~ = |
|                          |                                                       | ogini                                                |                       |                     |                                                             | ~ ~ |
|                          | Suap<br>sistema unificado de<br>administração pública | Usuário:<br>Senha:<br>Acessar<br>Esqueceu sua senha? |                       |                     | Consulta de processos<br>Solicitação de mudança<br>de senha |     |
|                          | Desenvolvimento: Ins                                  | tituto Federal do Rio Grande                         | do Norte              |                     | SUAP © 2013                                                 |     |
|                          |                                                       |                                                      |                       |                     |                                                             |     |

Figura 1- Tela de Login do SUAP

# 2 Área de trabalho do SUAP

O SUAP possui uma área de trabalho (Figura 2), em que reúne os diversos módulos e funções básicas compartilhadas com todos os usuários. Para atingir os objetivos propostos neste capítulo, este usuário está com permissão de acessar o Protocolo como usuário final.

| ← → C ↑ □ suapteste.ifg.ec                              | lu.br   |          |        |        |            |        |       |    |                                                            |       |                                                                                 | 53        |
|---------------------------------------------------------|---------|----------|--------|--------|------------|--------|-------|----|------------------------------------------------------------|-------|---------------------------------------------------------------------------------|-----------|
| suap ≡                                                  | Aviso   | os       |        |        |            |        |       |    | Serviços                                                   |       | Notícias                                                                        |           |
| Usuario Suap<br>Meus dados   Sair                       | 6.1     |          |        |        |            |        |       |    | Telefones                                                  |       | Clipping                                                                        | 5         |
|                                                         | Leger   | enda:    | ario   | Adr    | nini       | stra   | TIVO  | 0  | Servidores                                                 | 2     | 14/05/2013 - R7 Brasil - Após nov                                               | 0         |
| L RECURSOS HUMANOS                                      | Hoje    | Feri     | ado I  | Recess | so<br>tiva |        |       |    | Setores                                                    |       | cartada por MP dos Portos                                                       |           |
| C ADMINISTRAÇÃO                                         | L.V.C.I | coyour   | 4 0011 | Agost  | :0         |        |       |    | Desenvolvimento                                            | (e.e) | 13/05/2013 - R7 Brasil - Governo<br>confia em aprovar MP dos Portos<br>ministro | s, diz    |
| Patrimônio >                                            | Dom     | Seg      | Ter    | Qua    | Qui        | Sex    | Sat   | ь  | Webmail                                                    |       | 13/03/2013 - R7 Brasil - Congress<br>aprova Orçamento de 2013 e                 | 0         |
| Protocolo 🗸                                             | 4       | 5        | 6      | 7      | 1 8        | 2      | 3     | )  | SIAPE Net                                                  | 99    | confirma salário mínimo de R\$ 6                                                | 78        |
| Caixa de Entrada e Saída<br>Caixa de Tramitação Externa | 11      | 12       | 13     | 14     | 15         | 16     | 17    | 7  | Processos                                                  |       | governo promove melhora em<br>condições de produção no país                     | que       |
| Processos                                               | 18      | 19<br>26 | 20     | 21     | 22         | 23     | 24    | 1  | Ajuda                                                      | ?     | 11/03/2013 - R7 Brasil - Em Brasí<br>miséria rodeia prédios do govern           | ia,<br>10 |
| Materiais >                                             |         | 20       |        | cessa  | r cale     | ndárie | o anu | la |                                                            | _     | Mais n                                                                          | otícias   |
|                                                         |         |          |        |        |            |        |       |    | Dados Pessoais<br>Matrícula: 1942233<br>Setor/Câmpus: REI- |       | Portal do IFG                                                                   |           |
|                                                         |         |          |        |        |            |        |       |    | CCIT/REITORIA                                              |       | Mais n                                                                          | otícias   |
|                                                         |         |          |        |        |            |        |       |    | Frequências: não há registros para                         | 4     |                                                                                 |           |
|                                                         |         |          |        |        |            |        |       |    | Projetos de<br>Extensão                                    | 3     |                                                                                 |           |

Figura 2- Área de Trabalho do SUAP

#### 2.1 Funções comuns a todos os usuários

O SUAP possui algumas funções comuns a todos os usuários:

- Meus dados Dados do usuário que está logado. Importante que cada servidor do IFG confira os seus dados, principalmente endereço.
- Catálogo telefônico Lista todos os telefones dos setores cadastrados do IFG Reitoria e Campi.
- ▲ Listar Servidores Exibe todos os servidores do IFG, com a sua devida lotação.
- ▲ Listar Setores Apresenta todos os setores do IFG.

# 2.2 Catálogo Telefônico

Todos os setores do IFG serão listados a partir do menu Telefones.

No centro da tela (*Figura 3*), são disponibilizados links que possibilitam exibir os telefones de um Campus específico, ou da Reitoria.

Obs.: A lista de telefones ainda está sendo atualizada.

| C. SIIAD: Sistema Unificado - X     |                      | And the second has been been been a second to be         |    | x |
|-------------------------------------|----------------------|----------------------------------------------------------|----|---|
| S SOAP: Sistema Unificado ( X       | br/comum/seter       | talafanor/                                               | ~  | = |
|                                     | .br/comum/setor      | telefones/                                               | 25 | = |
| suap 📃                              | Início » Catálogo de | Telefones                                                |    | ń |
|                                     | Catálogo d           | le Telefones                                             |    | - |
| Usuario Suap<br>Meus dados   Sair   |                      |                                                          |    |   |
|                                     |                      | Câmpus REITORIA                                          |    |   |
|                                     |                      |                                                          |    |   |
| L RECURSOS HUMANOS                  | Câmpus ANA           | AUDITORIA INTERNA   AI-REI                               |    |   |
| Servidores                          | Câmpus APA           | Telefones:                                               |    |   |
| Setores                             | Câmpus FOR           | REI-EAD   ALUNOS                                         |    |   |
| Ponto >                             | Câmpus GOI           | Telefones:                                               |    |   |
| Remanejamento >                     | Câmpus INH           |                                                          |    |   |
|                                     | Câmpus ITU           | Telefones:                                               |    |   |
|                                     | Câmpus LUZ           | DDA DETTADIA DE DECINCTITUCIONAL ADDET DET               |    |   |
|                                     | Câmpus URU           | PRO-REITORIA DE DES-INSTITUCIONAL   PRDEI-REI Telefones: |    |   |
|                                     | Câmpus REI           |                                                          |    |   |
|                                     |                      | PRO-REITORIA DE ADMINISTRACAO   PROAD-REI                |    |   |
|                                     |                      | Telefones:                                               |    |   |
|                                     |                      | PRO-REITORIA DE ENSINO   PROEN-REI                       |    |   |
|                                     |                      | Telefones:                                               |    |   |
|                                     |                      | DDO-DETTODIA DE EXTENSÃO   DDOEX-DET                     |    |   |
|                                     |                      |                                                          |    |   |
| suapteste.ifg.edu.br/comum/setor/6/ |                      |                                                          |    |   |

Figura 3- Catálogo de Telefones

Para retornar para a área de trabalho, ou tela inicial do SUAP, basta clicar no logotipo na parte superior esquerda – SUAP.

#### 2.3 Listar Servidores

O menu Servidores trás os/as servidores/as efetivos/as, além dos/as professores/as substitutos/as e temporários/as do IFG.

É apresentado o nome, a matrícula, o cargo do/a servidor/a (*Figura 4*). Também disponibiliza diferentes formas de pesquisar e filtrar os dados conforme o apresentado.

| S SUAP: Sistema Unificado < ×               | Ē             | 1                                            | April 199                                         | 1             | of the Page of Company                   |                      |                         | -                          |                                                           |               |      | X |
|---------------------------------------------|---------------|----------------------------------------------|---------------------------------------------------|---------------|------------------------------------------|----------------------|-------------------------|----------------------------|-----------------------------------------------------------|---------------|------|---|
| ← → C ⋒ D suapteste.ifg.edu                 | i.br/ad       | dmin/su                                      | ap/servidor/?excluid                              | o_exa         | act=0                                    |                      |                         |                            |                                                           |               | \$   | ≡ |
| suap ≡                                      | Início<br>Ser | » Servidore                                  | es<br>es                                          |               |                                          |                      |                         |                            |                                                           |               |      | * |
| Usuario Suap<br>Meus dados   Sair           | Busc          | ar:                                          |                                                   |               | Filtrar por Excluído:                    |                      | Filtrar por Setor SUAP: |                            | Filtrar por sistema ori                                   | gem:          |      | ш |
|                                             | Eiltra        | ar por Camr                                  | us: Eiltrar po                                    | Ir<br>r Cateo | Não 🗠                                    |                      | Todos                   | -                          | Todos                                                     | •             |      |   |
| L RECURSOS HUMANOS                          | To            | dos                                          | Todos                                             | . concy       |                                          |                      |                         |                            |                                                           |               |      |   |
| C ADMINISTRAÇÃO                             | #             | Foto                                         | Informações Princi                                | ipais         | Carg                                     | 10/                  | Função                  |                            | Informaçõe                                                | es Funcionais |      |   |
|                                             | ۹             | 2                                            | Abadio Antonio dos<br>Santos<br>Matrícula: 270698 |               | Cargo: PROFESSOR ENS<br>(CMEBT) - 707001 | ASICO TECN TECNOLOGI | 0                       | Setor SUAP: IFG → REITORIA |                                                           |               |      |   |
|                                             | ۹ 👥           |                                              |                                                   |               | Cargo: PROFESSOR ENS<br>(CMEBT) - 707001 | BA                   | ASICO TECN TECNOLOGICO  |                            | Setor SUAP: IFG $\rightarrow$ CP-APA $\rightarrow$ DA APA |               | DAA- |   |
|                                             | ٩             | 2                                            | Abigail Rodrigues Silv<br>Matrícula: 271086       | va            | Cargo: AUXILIAR DE ENF                   | ER                   | MAGEM (PCIFE) - 70141   | 1                          | Setor SUAP: IFG -<br>CRHAS-JAT                            | → CP-JATAI —  | •    |   |
|                                             | ٩             | 2                                            | Abimael Lima de Abre<br>Matrícula: 270728         | eu            | Cargo: PROFESSOR ENS<br>(CMEBT) - 707001 | BA                   | ASICO TECN TECNOLOGI    | 0                          | Setor SUAP: IFG -                                         | → REITORIA    |      |   |
|                                             | ۹             | Abisai Martins de Rezen<br>Matrícula: 270729 |                                                   |               | Cargo: PROFESSOR ENS<br>(CMEBT) - 707001 | BA                   | ASICO TECN TECNOLOGI    | 0                          | Setor SUAP: IFG $\rightarrow$ REITORIA                    |               |      |   |
| DEBUG   database: suap at postgres@127.0.0. | 1:5432        |                                              |                                                   |               |                                          |                      |                         |                            |                                                           |               |      | - |

Figura 4- Listagem de Servidores

# 2.4 Filtro de informações

Busca pelo nome do servidor/a (*Figura 5*), é disponibilizada uma busca na parte superior. Esta é uma busca textual, na qual o nome ou sobrenome podem ser inseridos e o resultado trará todos os/as servidores/as que possuírem este conteúdo no nome.

Uma forma de refinar a busca por um servidor/a ou um grupo de servidores/as é pelo Filtro de Informações (Filtrar por Excluído, Filtrar por Setor SUAP, Filtrar por sistema origem, Filtrar por Campus, Filtrar por Categoria).

#### Servidores

| Buscar:             | F                  | iltrar por Excluído: |   | Filtrar por Setor SUAP: |   | Filtrar por sistema origem: |   |
|---------------------|--------------------|----------------------|---|-------------------------|---|-----------------------------|---|
|                     | Ir                 | Não                  | - | Todos                   | - | Todos                       | - |
| Filtrar por Campus: | Filtrar por Catego | ria:                 |   |                         |   |                             |   |
| Todos 🔹             | Todos              | •                    |   |                         |   |                             |   |

Figura 5- Filtragem de Servidores

Dentre as opções de filtros estão:

- 1) **Filtrar por Setor SUAP:** Listar os/as servidores/as de um setor específico, por exemplo, a Coordenação de Almoxarifado e Patrimônio, representado pela sigla: CAP.
- 2) Filtrar por Campus: Listar os/as servidores/as de acordo com o Campus que está lotado.
- 3) Filtrar por Categoria: Listar os/as servidores/as de acordo com sua categoria (Docente ou Técnico Administrativo).

Estes filtros se somam, então, saber os docentes de um determinado campus é um filtro possível.

# 2.5 Listar Setores

Esta opção disponibiliza a listagem de todos os setores do IFG. É exibida a sigla, o nome completo do setor, o telefone do setor, o chefe e a quantidade de servidores/as lotados/as neste setor, o campo chefe trás o servidor responsável pelo setor (*Figura 6*). É possível realizar a busca textual, como na listagem dos servidores/as.

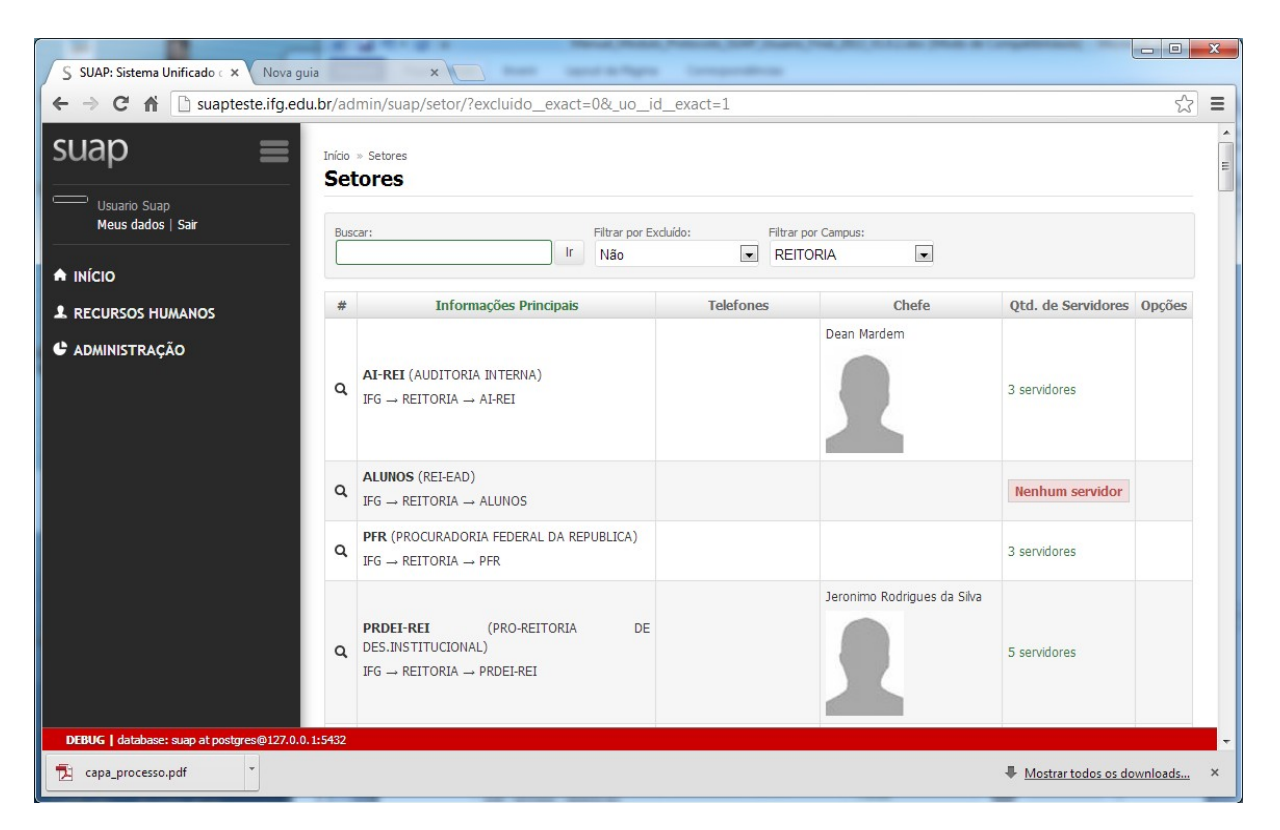

Figura 6- Listagem de Setores

#### 3 **Procedimentos do Protocolo**

O SUAP possui um sistema de protocolo simples, prático e personalizado para a realidade do IFG e para cada Câmpus.

Nesta sessão serão apresentados os procedimentos de protocolo para usuários finais. Após logar no sistema SUAP, a área de trabalho é exibida, contendo os diferentes módulos que o usuário está credenciado a manusear. São estas as opções do Módulo Protocolo (*Figura 7*):

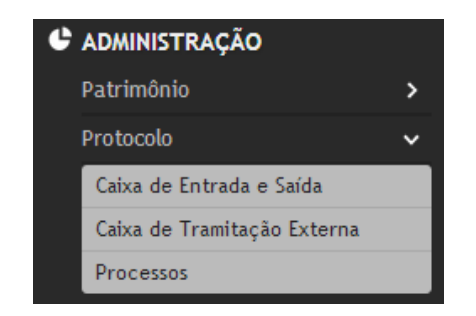

Figura 7- Opções do Módulo Protocolo

# 3.1 Caixa de Entrada e Saída

A opção "Caixa de Entrada e Saída" será muito utilizada dentro do módulo de protocolo, pois é nela que os servidores darão ciência dos processos que chegarem ao setor, e apresentação o despacho e encaminharão para outros setores, ou finalizarão o processo.

| S SUAP: Sistema Unificado 🗸 🗙       |               |                                                              |                     | -                |                       |                            |                                |              |           |                                   |                          | ×   |
|-------------------------------------|---------------|--------------------------------------------------------------|---------------------|------------------|-----------------------|----------------------------|--------------------------------|--------------|-----------|-----------------------------------|--------------------------|-----|
| ← → C ♠ D suapteste.i               | ifg.ed        | u.br/protocolo/caixa_entrada_sa                              | aida/               |                  |                       |                            |                                |              |           |                                   | Ę                        | 3 = |
| suap ≡                              | Início<br>Cai | » Caixa de Entrada / Saída<br>xa de Entrada / Saída          | a                   |                  |                       |                            |                                |              |           |                                   |                          |     |
| Usuario Suap<br>Meus dados   Sair   | Out           | alguer Setor RELCCIT                                         | -                   |                  |                       |                            |                                |              |           |                                   |                          | 25  |
|                                     | Qu            |                                                              |                     |                  |                       |                            |                                |              |           |                                   |                          |     |
| RECURSOS HUMANOS                    | En            | itrada: Processos aguardando                                 | o seu recebimento   |                  |                       |                            |                                |              |           |                                   | -                        |     |
| 🕒 ADMINISTRAÇÃO                     | #             | Processo                                                     | Encaminhame         | ento             | D                     | espacho                    | Origem                         | Destine      | Tempo     | de inatividade                    | Opções                   |     |
| Patrimônio >                        | 1             | 23372.000704/2013-82 - Processo<br>aguardando recebimento    | 16/08/2013 14       | 4:44 T(<br>ag    | este prog<br>guardand | cesso<br>o recebimento.    | REI-GDAST -<br>Cristiano Silva | REI-<br>CCIT | 8 minut   | tos                               | Receber                  |     |
| Protocolo 🗸                         | _             |                                                              |                     |                  |                       |                            |                                |              |           |                                   |                          | ñ I |
| Caixa de Entrada e<br>Saída         | En            | trada: Processos aguardando                                  | o seu encaminhame   | ento             |                       |                            |                                |              |           |                                   | -                        |     |
| Caixa de Tramitação<br>Externa      | #             | Processo                                                     | Encaminhame         | ento             | Des                   | pacho                      | Origem                         | Destino      | Tempo de  | inatividade                       | Opções                   |     |
| Processos                           | 1             | 23372.000705/2013-27 - Processo<br>aguardando encaminhamento | 16/08/2013 14       | 4:48 Pr<br>er    | rocesso a<br>ncaminha | guardando<br>mento.        | REI-GDAST -<br>Cristiano Silva | REI-<br>CCIT | 3 minutos |                                   | Finalizar<br>Fincaminhar |     |
| Materiais >                         | _             |                                                              |                     |                  |                       |                            |                                |              |           |                                   |                          |     |
|                                     | Sa            | ída: Processos aguardando o r                                | recebimento pelo se | tor de d         | lestino               |                            |                                |              |           |                                   | -                        |     |
|                                     | #             | Processo                                                     | Encaminhamento      | Despa            | acho                  | Origem                     | Destino                        | Tempo de in  | atividade | Opçõ                              | es                       |     |
|                                     | 1             | 23372.000702/2013-93 - Teste                                 | 15/08/2013 14:38    | teste<br>treinam | nento                 | REI-CCIT -<br>Usuario Suap | ITU-<br>CAM                    | 1 dia        |           | Editar encamin<br>Desfazer trâmit | hamento                  |     |
|                                     | 2             | 23372.000703/2013-38 - Teste<br>treinamento                  | 15/08/2013 14:50    | teste            |                       | REI-CCIT -<br>Usuario Suap | ITU-<br>CAM                    | 1 dia        |           | Editar encamin<br>Desfazer trâmit | hamento<br>e             |     |
| DEBUG   database: suap at postgres@ | 127.0.0       | ), 1:5432                                                    |                     |                  |                       |                            |                                |              |           |                                   |                          |     |

Figura 8 - Caixa de Entrada e Saída

Vários processos são exibidos, de acordo com a fase ou local em que se encontra (*Figura* 8):

- Caixa de entrada Esta é a caixa de entrada do setor que "você", servidor/a, está lotado/a.
- Processos aguardando o seu encaminhamento Processos já recebidos, e que aguardam um despacho e encaminhamento. Entre as opções de encaminhamento estão: Encaminhar para outro setor, Finalizar processo e Arquivar processo.
- A Caixa de saída Processos que já passaram por este setor ou por "você".

# 3.2 Vendo detalhes de um processo

Para ver os detalhes de um processo, clique no número do processo localizado na coluna número do lado esquerdo (F*igura 9*).

| Enti | Entrada: Processos aguardando o seu recebimento –         |                  |                                           |                                |              |                      |         |  |  |  |  |  |  |
|------|-----------------------------------------------------------|------------------|-------------------------------------------|--------------------------------|--------------|----------------------|---------|--|--|--|--|--|--|
| #    | Processo                                                  | Encaminhamento   | Despacho                                  | Origem                         | Destino      | Tempo de inatividade | Opções  |  |  |  |  |  |  |
| 1    | 23372.000704/2013-82 - Processo<br>aguardando recebimento | 16/08/2013 14:44 | Teste processo aguardando<br>recebimento. | REI-GDAST -<br>Cristiano Silva | REI-<br>CCIT | 8 minutos            | Receber |  |  |  |  |  |  |

Figura 9- Linha com um processo

Será exibida uma imagem semelhante à apresentada abaixo (Figura 10).

| ap ≡                              | Início »<br>Droc | Caixa de Entr | ada / Saída » Pr    | ocesso 23372.000705/               | 2013-27                             |          | ditar proces | so Capa Fi          | ncaminhar para set    | or Encaminhar para pessoa iu | rídica Finali |
|-----------------------------------|------------------|---------------|---------------------|------------------------------------|-------------------------------------|----------|--------------|---------------------|-----------------------|------------------------------|---------------|
| Isuario Suap<br>Ieus dados   Sair | Info             | ormações      | Gerais              | ,0703/201                          | 5-27                                |          |              |                     |                       |                              |               |
|                                   |                  | Nº do         | processo 23         | 372 000705/2013-2                  | 7                                   |          |              |                     | Câmpus REITOR         | TA                           |               |
| CURSOS HUMANOS                    |                  | 11 40         | Cadastro 16         | 08/2013 14:47                      | -1                                  |          |              | 0                   | perador Cristiano     | o Domingues da Silva         |               |
|                                   |                  |               | Situação En         | n trâmite                          |                                     |          |              | Órgão Resp          | onsável REI-CCI       | т                            |               |
| rimônio >                         |                  | Tipo do       | processo Re         | querimento                         |                                     |          |              |                     |                       |                              |               |
| tocolo 🗸                          |                  |               | Assunto Pro         | ocesso aguardando (                | encaminhamento                      |          |              |                     |                       |                              |               |
| ixa de Entrada e                  |                  | Pessoa int    | teressada Ma        | ariana Mendes Rodrig               | lues                                |          |              |                     |                       |                              |               |
| ída                               |                  | № do do       | cumento 12          | 34                                 |                                     |          |              |                     |                       |                              |               |
| ixa de Tramitação<br>terna        |                  | Palavi        | ras-chave Te        | este                               |                                     |          |              |                     |                       |                              |               |
| ocessos                           |                  |               |                     |                                    |                                     |          |              |                     |                       |                              |               |
| eriais >                          | Trâi             | nites         |                     |                                    |                                     |          |              |                     |                       |                              |               |
|                                   | -                | Origem        | Enviado em          | Enviado por                        | Despacho de envio                   | -        | Destino      | Recebido em         | Recebido por          | Despacho de recebimento      | Situação      |
|                                   | 1                | REI-<br>GDAST | 16/08/2013<br>14:48 | Cristiano<br>Domingues da<br>Silva | Processo aguardando encaminhamento. | <b>→</b> | REI-<br>CCIT | 16/08/2013<br>14:51 | Usuario Teste<br>Suap | Processo recebido.           | Recebido      |
|                                   |                  |               |                     |                                    |                                     |          |              |                     |                       |                              |               |

Figura 10- Informações do processo

#### 3.3 Recebendo um processo

Os processos que serão recebidos devem ter sido encaminhados no sistema SUAP antes de chegarem fisicamente no setor. Estes estarão visíveis em Caixa de Entrada: Processos aguardando o seu recebimento.

Para seguir metodologia planejada, um processo dentro do sistema só deve ser "recebido", quando o mesmo chegar fisicamente no setor. Para receber o processo eletronicamente, deve-se clicar no botão "Receber" na Caixa de Entrada, coluna opções (Figura 11).

| Er | ntrada: Processos aguardando o seu re                     | cebimento        |                                           |                                |              |                      | -       |
|----|-----------------------------------------------------------|------------------|-------------------------------------------|--------------------------------|--------------|----------------------|---------|
| #  | Processo                                                  | Encaminhamento   | Despacho                                  | Origem                         | Destino      | Tempo de inatividade | Opções  |
| 1  | 23372.000704/2013-82 - Processo<br>aguardando recebimento | 16/08/2013 14:44 | Teste processo aguardando<br>recebimento. | REI-GDAST -<br>Cristiano Silva | REI-<br>CCIT | 14 minutos           | Receber |

Figura 11 - Recebimento de Processos

# 3.4 Encaminhando um processo

Após receber o processo fisicamente e no sistema, o processo aguarda na Caixa de Entrada: "Processos aguardando encaminhamento" (Figura 12).

Após realizada a análise do processo, tem-se dois caminhos a seguir:

- ▲ Encaminhar o processo para o outro setor
- ▲ Finalizar o processo, sendo arquivado no setor atual.

Para ambos os casos é necessário preencher o campo despacho com informações relevantes para o encaminhamento ou finalização/arquivamento.

| E | ntrada: Processos aguardando o seu encaminhamento          |                  |                       |                          |               |                      | -                       |
|---|------------------------------------------------------------|------------------|-----------------------|--------------------------|---------------|----------------------|-------------------------|
| # | Processo                                                   | Encaminhamento   | Despacho              | Origem                   | Destino       | Tempo de inatividade | Opções                  |
| 1 | 23377.000929/2013-99 - Solicitação de Capacitação - PROCAP | 06/09/2013 18:15 | Setor de<br>Protocolo | URU-CAP - Wallace<br>Ana | CRHAS-<br>URU | 5 dias, 14 horas     | Finalizar<br>Encaminhar |

Figura 12: Encaminhamento de processos

#### 3.5 Caixa de saída

Os processos que foram encaminhados para outro setor, até que seja recebido no sistema por ele, ficará disponível em sua Caixa de Saída: "Processos aguardando o recebimento pelo setor de destino" (Figura 13).

Para seguir metodologia planejada, no momento que for realizada a entra física do processo também deverá ser realizado o recebimento no sistema pelo setor de destino. Na caixa de saída temos duas opções:

Editar encaminhando: Onde poderá ser alterado o Despacho e também o setor de destino.

Desfazer trâmite: Para desfazer o procedimento de encaminhamento. Essa ação só poderá ser realizado caso o processo ainda não tenha sido recebido pelo setor de destino.

| Sa | Saída: Processos aguardando o recebimento pelo setor de destino –        |                  |                                                      |                            |         |                      |                                           |  |  |  |  |  |  |  |
|----|--------------------------------------------------------------------------|------------------|------------------------------------------------------|----------------------------|---------|----------------------|-------------------------------------------|--|--|--|--|--|--|--|
| #  | Processo                                                                 | Encaminhamento   | Despacho                                             | Origem                     | Destino | Tempo de inatividade | Opções                                    |  |  |  |  |  |  |  |
| 1  | 23377.000850/2013-68 - Solicitação de<br>Participação em Cursos - PROCAP | 26/08/2013 16:03 | ENCAMINHADO PARA ANALISE<br>DIREÇÃO GERAL 26.08.2013 | CRHAS-URU -<br>Dalva Silva | URU-CG  | 2 semanas, 2 dias    | Editar encaminhamento<br>Desfazer trâmite |  |  |  |  |  |  |  |

Figura 13: Caixa de saída

# 4 Dúvidas e Suporte

Para qualquer dúvida ou suporte, entrar em contato com a Diretoria de TI: <u>dti@ifg.edu.br</u>

(62) 3612-2266